## 國立臺灣大學公共衛生學院請購毒性化學物質流程

※各實驗室於請購毒性化物質前,需先確認欲請購之毒性化物質是否為本院持有核可文件者,查詢 方式1.逕上本院環安衛小組網頁

(<u>http://coph.ntu.edu.tw/web/about/about.jsp?cp\_no=CP1531757511171&lang=tw</u>)查詢 2.於實驗場所運作 管理系統(<u>https://eposhuser.ntu.edu.tw/</u>)查詢。

各實驗室(實驗場所負責人或資料維護人)登入實驗場所運作管理系統。

所見畫面及操作流程如下:

Step1:點選毒化物申請

| ☑ 申請作業     |           |            |           |
|------------|-----------|------------|-----------|
| 生物材料異動申請   | 生物材料輸出入申請 | 基因重組實驗申請   | 毒化物申請     |
| 管制性化學品申請   | 輻射作業申請    | 輻射工作人員認定申請 | 特殊健檢人員調查表 |
| 申請記錄       | 化學品清單     |            |           |
|            |           |            |           |
| 🖑 申報作業     |           |            |           |
| 生物材料運作紀錄   | 毒化物運作記錄   | 危害性化學品清單   | 可發生游離輻射設備 |
| 輻射密封性物質    | 輻射非密封性物質  |            |           |
|            |           |            |           |
| 🕮 申請廢棄物清運  |           |            |           |
| 實驗場所廢液     | 輻射廢棄物     | 過期化學藥品     | 廢棄物清運記錄   |
|            |           |            |           |
| 🗠 實驗場所資料維護 |           |            |           |
| 實驗室人員設定    | 基本資料維護    | 實驗室常用文件    |           |
|            |           |            |           |
| □2 教育訓練    |           |            |           |
| 報名         | 查詢及證書下載   |            |           |

Step2:進入毒化物申請介面→選取毒化物

| 毒 | <b>(</b> 上 | 物 | 申 | 請 |
|---|------------|---|---|---|
|---|------------|---|---|---|

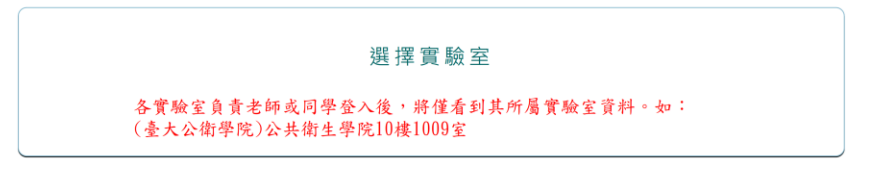

毒性物質相關資料

|            | 選取毒化物                |
|------------|----------------------|
| 列管編號/序號:   |                      |
| CAS No :   |                      |
| 中文名稱:      |                      |
| 英文名稱:      |                      |
| 請購濃度:      | 請選擇▼ % W/W           |
|            | <u>若無選項,請列印新增同意書</u> |
| 毒化物型態:     | 請選揖擇▼                |
| 運作核可或登記備查號 |                      |
| 碼:         |                      |
| 剩餘數量:      | 9                    |
| 請購數量:      | 輸入最多至小數點第四位          |

Step3:直接輸入毒化物列管編號/序號搜尋

→若此毒化物非屬本院現持有核可文件者,顯示查無資料→需填寫「毒性化學物質運作新增同意 書」並送至環安衛小組申請;若為本院持有核可文件者,則按選取→按系統要求填入欲購買之毒化 物相關資訊

| А. | A. 非屬本院現持有核可文件者       |  |             | B. 為本院持有核可文件者 |         |                   |        |                   |       |        |           |    |   |
|----|-----------------------|--|-------------|---------------|---------|-------------------|--------|-------------------|-------|--------|-----------|----|---|
| 選取 | 毒化物                   |  |             | ×             | 選       | 取毒化物              |        |                   |       |        |           |    | × |
|    | 中文名稱                  |  | 英文名稱        |               |         | q                 | □文名稱   |                   |       | 英      | 文名稱       |    |   |
|    | CAS No.               |  | 列管編號/序號     |               |         | (                 | AS No. |                   |       | 列管編制   | 號/序號 007- | 01 |   |
|    | ■ 僅沙山員樹 至行月頃日<br>Q 搜尋 |  | 「運列山真朝至持拘項日 |               |         |                   |        |                   |       |        |           |    |   |
|    | 查無資料                  |  |             | 列管編號/序號       | CAS     | No.               | 中文名稱   | 英文名稱              | 物質形態  | 液態比重   |           |    |   |
|    |                       |  |             | 007-01        | 00087-8 | 36-5 <del>I</del> | 「氯酚    | Pentachlorophenol | 固態,液態 | 1.9780 | 選取        |    |   |
|    | 取消                    |  |             |               |         |                   |        | 取淌                |       |        |           |    |   |

Step4.1(本院持有核可文件者):於選取後→填入欲請購之毒化物資料→申請→審核→審核通過始得與 廠商購買毒化物

毒性物質相關資料

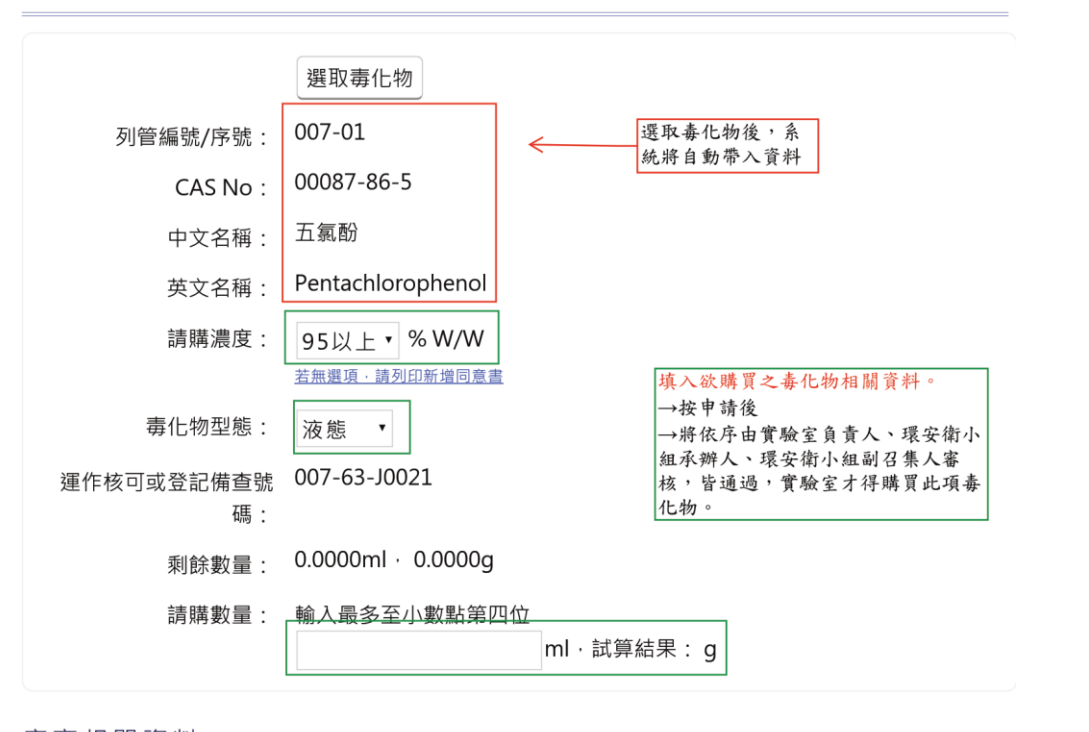

申請

廠商相關資料

| 販賣廠商名稱:<br>販賣許可證字號: | 請選擇<br>(選擇販賣廠商名稱後自動帶出許可證字號)                   | • 連絡電話 :                   | 請檢附由廠商提供之3年 |
|---------------------|-----------------------------------------------|----------------------------|-------------|
| 檢附文件                |                                               |                            | 內中文版安全資料表   |
| 安全資料表(SDS):         | 附上該毒化物之安全資料表(SDS)乙份·本人<br>選擇檔案 未選擇任何檔案<br>DS) | 亦已閱讀並了解其危害性<br>(第一次購買會顯示需要 | :。<br>上傳S   |

Step4.2(本院未持有核可文件者):

填寫「**毒性化學物質運作新增同意書**」,送至環安衛小組進行申請作業。於學院核可文件申請完畢後,會再通知實驗室,實驗室再登入系統請購毒化物。

並請實驗室提供毒化物申請核可文件所需資料(電子檔):

1.實驗室平面圖

2. 毒化物 3 年內中文版物質安全資料表

※注意:若欲購買之毒化物為本院持有核可文件者,但欲購買濃度卻非本院持有核可文件所列之濃度,仍需填寫「毒性化學物質運作新增同意書」。

如:

045-01 三氧化二砷本院申請核可文件濃度為 95% W/W 以上。

僅能請購95% W/W 以上濃度。若欲購買 50%W/W 者,也需填寫新增同意書。